## Supplier<br/>Portal<br/>BegistrationAP 1-2-3This Quick Reference Guide will assist you with registering on the AP supplier portal.<br/>To Begin: Login to the AP supplier portal on www.ap.inj.com1Check the "Remember my selection" option so that your selection is saved2Select the Region of the J&J Company you are doing business with3Select the Country of the J&J Company you are doing business with4Select your preferred language

Select the Region/Country of the Johnson & Johnson Company you are doing business with

Country

JAPAN

5 You will be directed to the login page. You may select your preferred language from the login page as well.

3

1

Remember my selection

NORTH AMERICA

Region

EMEA 2 ASPAC -

6

| User Login                                                                                                    |       | Home    | Aravo | Portal Registration<br>Choose Languages | FAQ         |
|----------------------------------------------------------------------------------------------------|-------|---------|-------|-----------------------------------------|-------------|
| Email Address: *<br>Password: *<br>Choose Languages: English<br>English<br>日本語<br>New User? Register Here   Forgot Password? |       |         |       |                                         | glish<br>本語 |
| ck "Register Here" to begin AP                                                                                               | User  | Login   |       |                                         |             |
| oplier/payee number.                                                                                                    | Email | Address | *     |                                         |             |

1

Language

ENGLISH

\* marks are mandatory fields

## Supplier Portal Registration

## AP 1-2-3

7 Complete the user registration information (Your Name, supplier#, Register with either a PO #, Check # or Invoice # that has been processed within our system, default language, email address and confirm email address).

| -                         |                     |
|---------------------------|---------------------|
| First Name: *             | First Name          |
| Last Name: *              | Last Name           |
| Supplier Number: *        | Supplier Number     |
| Register with: *          | select •            |
| Default Language: *       | English 👻           |
| E-Mail Address: *         | useraccount@abc.com |
| Confirm E-Mail Address: * | useraccount@abc.com |

8 Create a password and select 3 security questions and answers.

| Password: *            | •••••                                             |
|------------------------|---------------------------------------------------|
|                        | Password should have minimum 8 characters and any |
| Confirm Password: *    | •••••                                             |
| Security Question 1: * | select                                            |
| Security Answer 1: *   | •••••                                             |
| Security Question 2: * | select                                            |
| Security Answer 2: *   | •••••                                             |
| 1                      |                                                   |

9 Please read and agree to our Privacy Policy by checking the agreement box. Click "Submit"

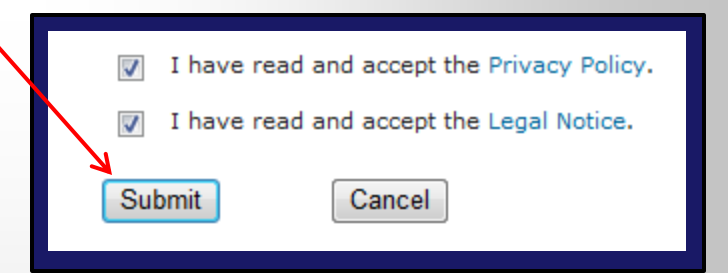

**10** You will receive a successful registration confirmation you will also receive an email that will provide you with a link to activate your account.

## **Registration Success**

Home

Thank you for registering with Johnson & Johns Please follow the link that has been sent to you